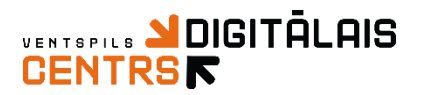

### Kas ir Canva.com?

Tiešsaistes izstrādes vide, kurā **par brīvu** var veidot plakātus, infogrammas, banerus, grafikus, kalendārus, kartītes, domu kartes, kā arī prezentācijas.

### Canva.com lietošanas pamācība

- Atver pārlūkprogrammu
- Meklētājprogrammā ieraksti canva.com

Tad atvērsies sekojoša tīmekļa vietne 🔍

| <ul> <li>e canva.com</li> <li>Mykoob :: Matibu s</li> <li>Pasakumu plans 20</li> <li>ECE322 Basic Electr</li> <li>Q Digitală veseliba : G</li> <li>Cansta</li> <li>Săkums</li> <li>Pro Atbalists</li> </ul>                                                                                                    | 🕈 Labijis radio online 🐒 Puzzlemaker: Game 👰 Tehnoloģiju jaunu 💰 PSIA ÜDEKA: Reģist <table-cell> Svedbar</table-cell> | nk internet   Ventspils e-pasts - L  SALTO-Y Pieslēgties Registrēties |
|----------------------------------------------------------------------------------------------------|----------------------------------------------------------------------------------------------------|-----------------------------------------------------------------------|
| <b>Izveido jebko.</b><br><b>Publicē jebkur.</b><br>Izveldo kontu, tas ir bez maksas. Platformu<br>Canva ir lecienījuši iesācēji un eksperti, grupas<br>un atsevīšķi lietotāji.                                                                                                    | Ko vēlies noformēt?<br>Q                                                                                              | YOUR<br>VITY<br>C A C                                                 |
| G       Reģistrēties ar Google kontu         Image: Comparison of the state of the state of the | Presentécija Palats Relationarge Streijiepa Socialis chii Uz                                                          |                                                                       |
|                                                                                                    |                                                                                                    |                                                                       |

Piereģistrējies, izmantojot pogu

Reģistrēties

Vari reģistrēties, izmantojot google vai facebook kontu, kā arī reģistrēties caur e-pastu.

Ja esi jau reģistrējies, tad izmanto pogu

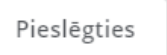

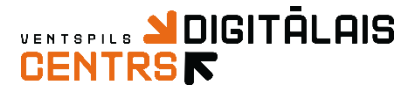

Kad esi veiksmīgi ticis canva vidē, tad tas varētu izskatīties aptuveni šādi

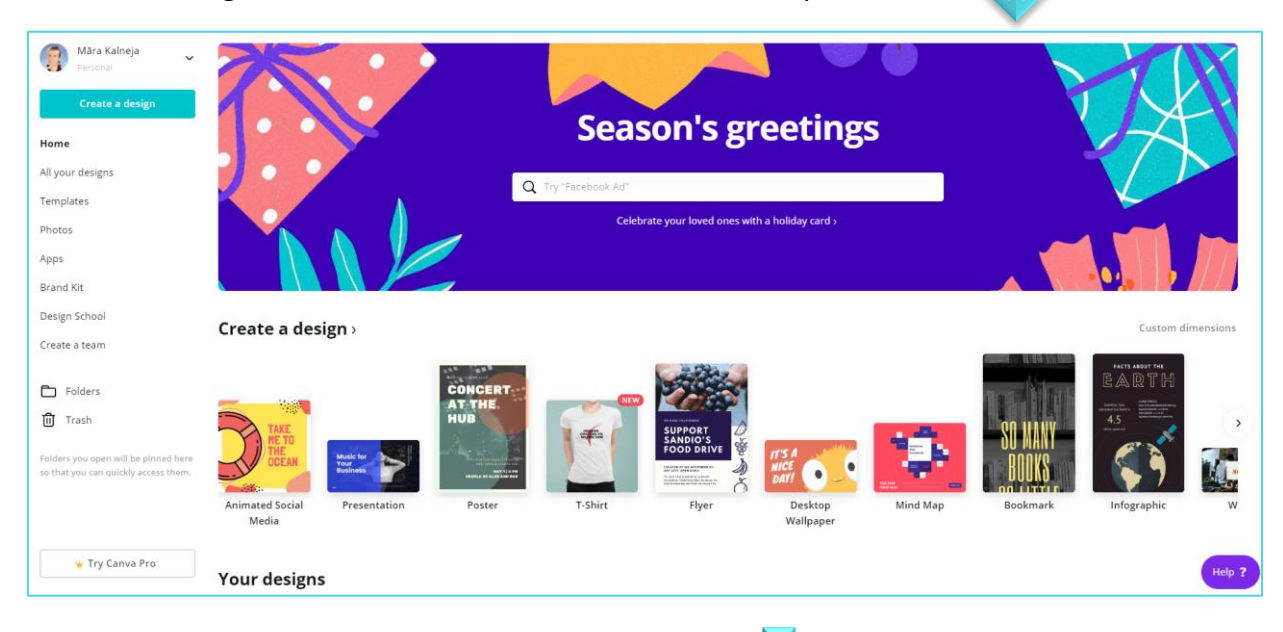

Tagad iepazīsimies ar izvēlni, kas atrodas kreisajā pusē

| Māra Kalneja<br>Personal | <ul> <li>Pati galvena komanda, k</li> <li>jāzina ir Create a des</li> <li>nospiežot šo pogu atv</li> <li>meklēšanas lodzir</li> </ul> |                         |
|--------------------------|----------------------------------------------------------------------------------------------------|-------------------------|
| Create a design          | Izveidot jaunu dizainu                                                                                                    | Create a design         |
| Home                     | Sākums                                                                                                    |                         |
| All your designs         | Visi Tavi dizaini                                                                                                    | Q Search                |
| Templates                | Šabloni                                                                                                    | + Custom dimensions     |
| Photos                   | Attēli                                                                                                    | Suggested               |
| Apps                     | Aplikācijas                                                                                                    | O Animated Social Media |
| Brand Kit                | Brenda izveide                                                                                                    | Presentation            |
| Design School            | Dizaina skola                                                                                                    | Poster                  |
| Create a team            | Izveido savu<br>komandu                                                                                                    | T-Shirt                 |
| Folders                  | Tavas mapes                                                                                                    | Flyer                   |
| 🗓 Trash                  | Atkritne                                                                                                    | Desktop Wallpaper 🗸     |

Meklēšanas logā vari meklēt konkrētu dizaina šablonu, piemēram, Ziemassvētku kartiņu (*Christmas card*) vai arī visu, kas saistīts ar konkrētu tēmu, piemēram, svētkiem vai svinībām (*celebration*) utml. Vēl vari meklēt visdažādākos šablonus – prezentācijas, plakātus, skrejlapas, kartiņas, grāmatzīmes, darbavirsmas attēlus, sociālo tīklu ierakstu sagataves un daudz ko citu.

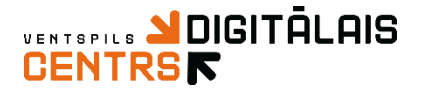

vairākas iespējas, proti 🛛 🔽

Augšējā izvēlne izskatās šādi 🔍

| < Home | File  | ¥ Resize | All changes saved                          | Blue Red Illustrated Cute Funny Christmas Card | 🕊 Try Canva Pro     | Share    | <u></u> ⊀ ( | 🖸 Print Cards                  | ~ |
|--------|-------|----------|--------------------------------------------|------------------------------------------------|---------------------|----------|-------------|--------------------------------|---|
| Sākums | Datne | Mërogot  | Parādās statuss, vai<br>datne ir saglabāta | Datnes nosaukums                               | Pamēģināt Canva Pro | Dalīties | Lejupielādē | : Pasūtīt drukāta:<br>kartiņas | s |

Izvēlne Home Tevi aizvedīs uz Canva sākuma lapu. Savukārt, izvēlne File piedāvās

| File ¥ Resize All changes saved                |                                    |
|------------------------------------------------|------------------------------------|
| Blue Red Illustrated Cute Funny Christmas Ca 🖉 | Pārdēvēt datni                     |
| Create new design                              | Izveidot jaunu dizainu             |
| Show margins                                   | Rādīt piemales                     |
| Show print bleed                               | Rādīt printera<br>izveidotās malas |
| Save All changes saved                         | Saglabāt                           |
| Save to folder                                 | Saglabāt mapē                      |
| Version history                                | Versiju vēsture                    |
| Make a copy                                    | Izveidot kopiju                    |
| Download                                       | Jejupielādēt                       |
| Help                                           | Palīdzība                          |

Izvēlne **Resize** nav pieejam parastajā **Canva** versijā, bet gan tikai tad, ja iegādāsies **Canva** maksas versiju. Tālāk redzēsi saglabāšanas esošo statusu. Piemēram, tagad tur rakstīts *All changes saved*, kas nozīmē, ka visas Tevis veiktās izmaiņas ir saglabātas, bet, ja tur būs rakstīts *Save*, tad nepieciešams uzspiest virsū, lai saglabātu izmaiņas.

Pēc tam redzams Tavas datnes nosaukums, kuru, noklikšķinot uz tā virsū, vari pārsaukt (mainīt).

Svarīgi atcerēties par pogu *Share* (Dalīties), kur vari aizsūtīt savu *Canvu* kādam uz e - pastu, vai dalīties ar saiti, kur ir pieejama Tava *Canva*.

Izvēlne Download - bultiņa, uz kuru nospiežot vari lejupielādēt savu Canvu.

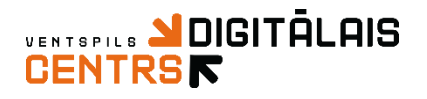

## Kā izveidot kartiņu?

Meklēšanas logā ieraksti Card vai Kartiņa (atkarībā kādā valodā ir Tava canva)

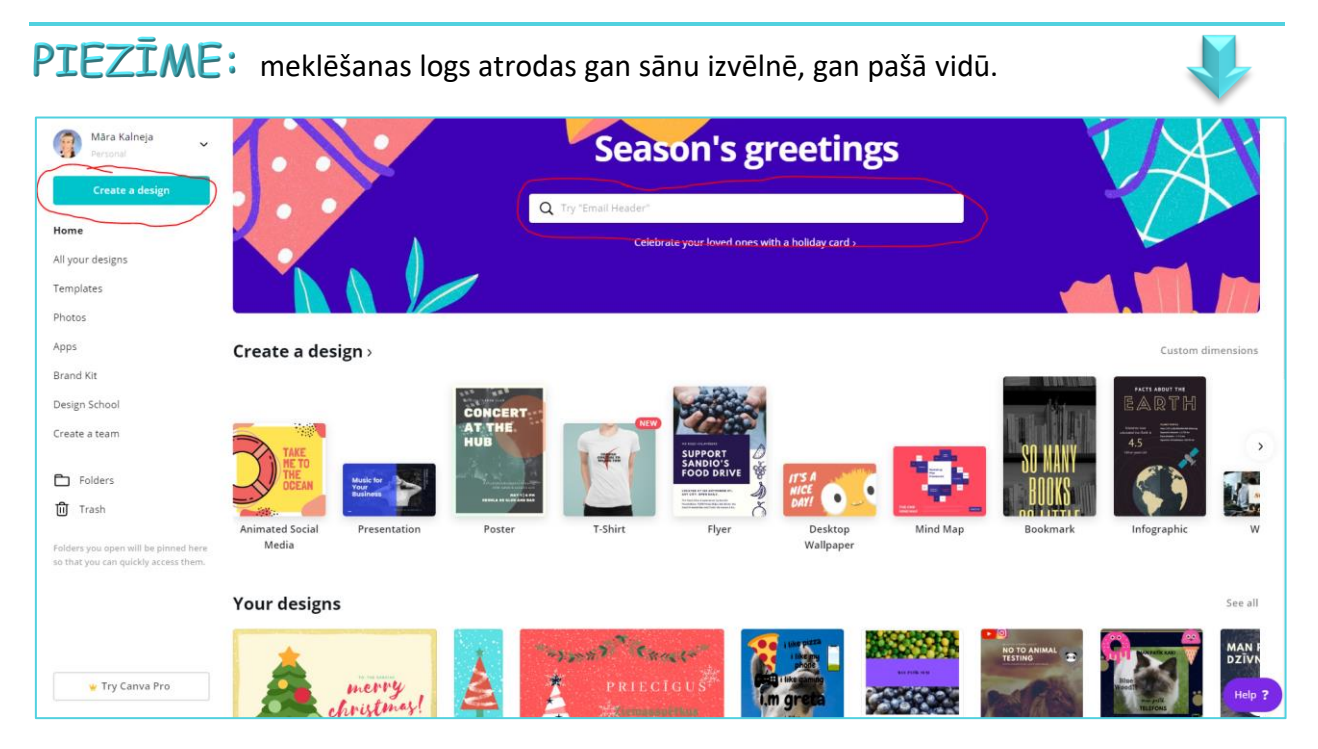

Kad esi ievadījis vārdu *card*, parādās izvēlne, kurā atrodas dažādu tipu kartiņas. Lai izveidotu apsveikuma kartiņu, nepieciešams izvēlēties Card 14.8 x 10.5 cm vai Card (Portrait) 5 x 7 in.

|                   | Season's greetings |          |  |
|-------------------|--------------------|----------|--|
|                   | Q card             | ×        |  |
|                   | Suggested          | <b>^</b> |  |
|                   | 🖾 Card             | _        |  |
|                   | 🖄 Card (Portrait)  | _        |  |
|                   | 🖭 Business Card    | - E      |  |
|                   | ID Card            | - 1      |  |
| 128 288           | 🗄 Rack Card        |          |  |
| CONCERT<br>AT THE | Recipe Card        | •        |  |

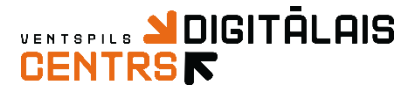

Kad esi izvēlējies kartiņu, tad parādīsies pieejamie dizaini.

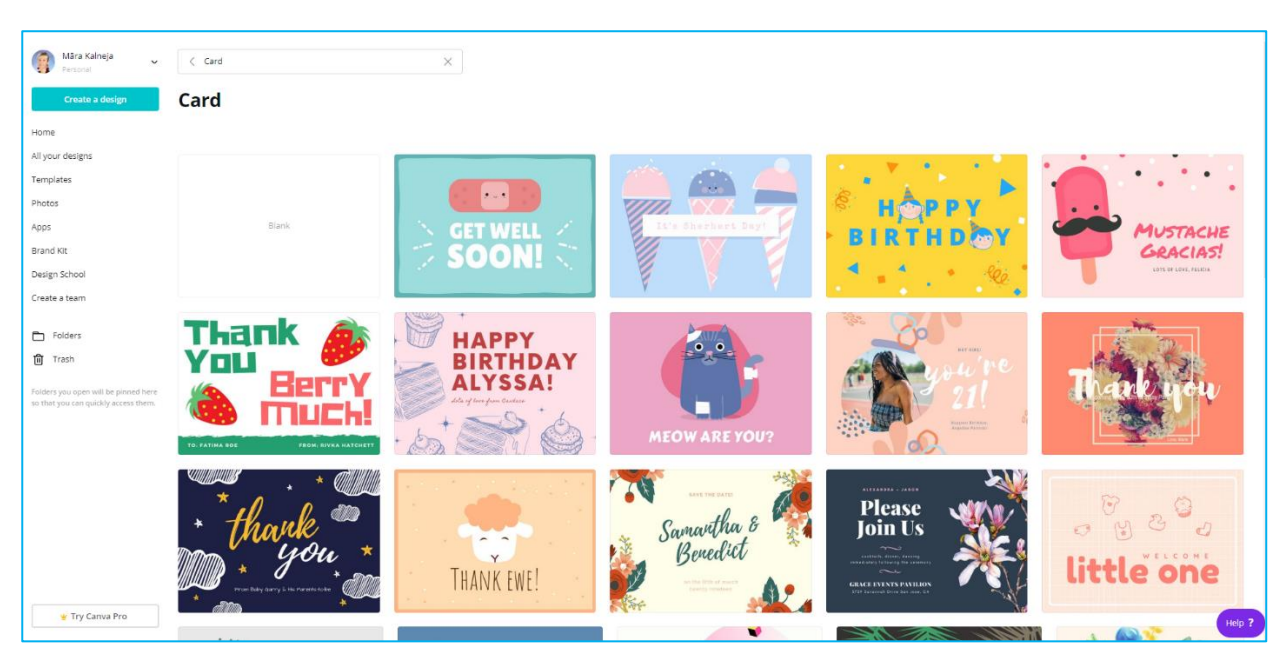

#### Izvēlies attiecīgo dizainu un sāc darbu!

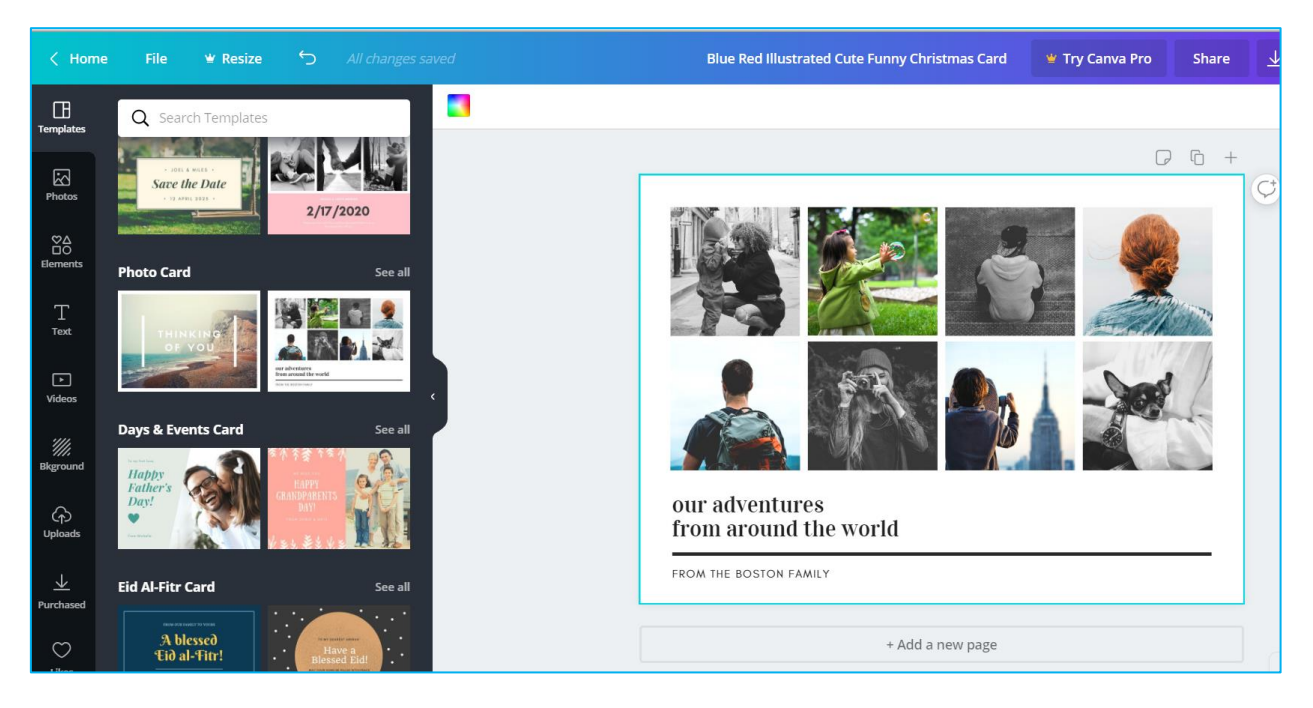

Atceries, *canva* visu vari mainīt! Visvienkāršāk to ir darīt, izmantojot peli. Piemēram, Tev nevajag kāds teksta bloks vai attēls, uzklikšķini tam virsū, un ar taustiņu *Delete* izdzēs. Vēlies kaut ko pārvietot, novieto peli uz rāmīša, līdz parādās krustiņš un tad novieto, kur nepieciešams. Viss ir aktīvs — ko tas nozīmē? Ja noklikšķini uz kādu objektu, tad vari to dzēst, rediģēt, pārvietot, mainīt izmēru utt.

### 

œ.

# Ja netīšām kaut ko pazaudē - ATCERIES taustiņu kombinācija CTRL + Z var glābt dzīvību

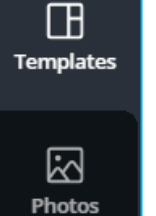

°∆ 80

Elements

Т

Text

Videos

Bkground

රුර

Uploads

Folders

•••

More

Ja izvēlētajā sagatavē vēlies kaut ko mainīt, tad Tev noderēs sānu rīkjosla.

Tajā pieejamas citas sagataves (Templates).

Attēli (Photos), kur varēsi pēc atslēgas vārda meklēt sev nepieciešamo bildi, vai arī izvēlēties bildes no piedāvātajām kategorijām.

Elementi (Elements), kur pieejami pēdējie tavi lietotie elementi (Recently Used), režģi (Grids), ieteiktie (Featured), formas (Shapes), rāmji (Frames), uzlīmes (Stickers), diagrmmas (Charts) un daudz kas cits.

Teksts (Text), kur pieejami daudzi un dažādi teksta lodziņi ar interesantiem fontiem un izkārtojumiem.

Video (Videos), kur pēc atslēgas vārda var meklēt sev tīkamo video vai arī izvēlēties pēc Canva piedāvātajām kategorijām.

Fons (Bkground), kur pēc atslēgas vārda vari meklēt sev atbilstošāko fonu, kā arī izvēlēties vienkāršu fona krāsu, vai arī atlasīt piedāvātos fonus.

Augšupielādes (Uploads), šeit vari augšupielādēt attēlus un video no savas ierīces, kā arī

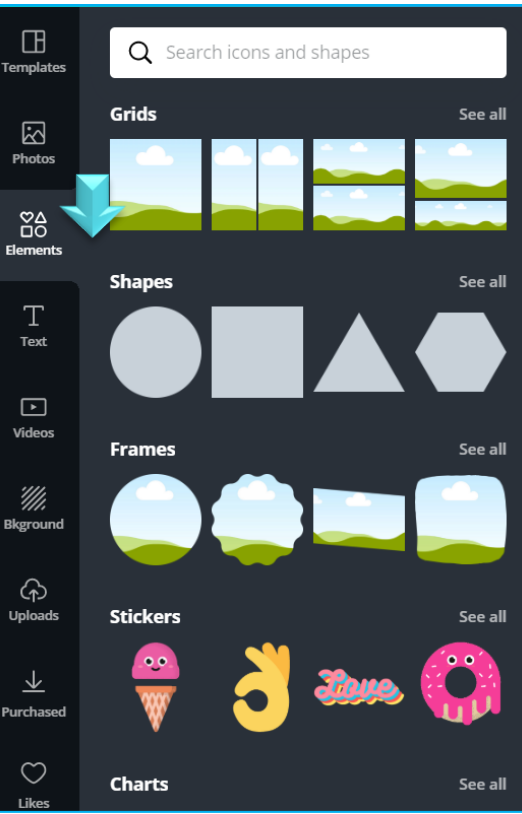

t attēlus un video no savas ierīces, kā arī izmantot jau augšupielādētos failus.

Tas izskatās šādi! Kad esi izvēlējies to, kas Tev ir nepieciešams, klikšķini virsū!

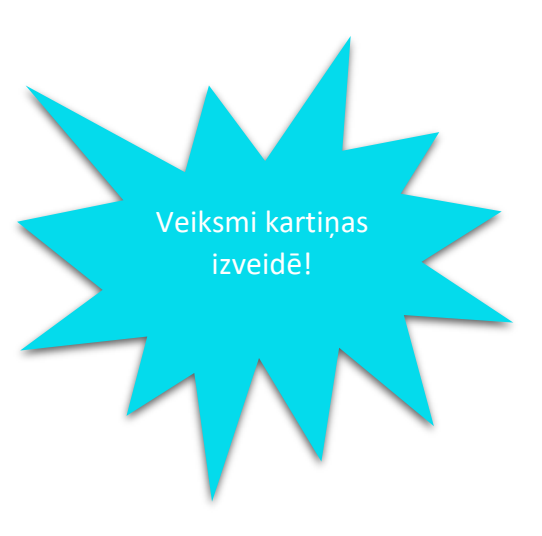

Vēl dažas lietas, kas Tev jāzina par Canva.com

Ja esi iesācis kaut ko veidot, tad tas nekas, ka to nepabeidz, Canva būs saglabājusi Tava darba izmaiņas un nākamreiz, kas ieiesi Canva, com, varēsi redzēt jau savas esošās Canvas.

Canva ik pa laikam veiks automātisku Tava darba saglabāšanu, bet atceries, ka dubults neplīst -uzspied SAVE

Ja vēlies izveidot kaut ko sarežģītāku par kartiņu, tad tas būs tikpat vienkārši, jo izveides princips nemainās!

Ja vēlies savu veikumu lejupielādēt, tad atceries, ka nevari izmantot neko, kas ir par maksu! Meklē visu bez ūdenszīmēm un ar atslēgas vārdu FREE!

Kā pareizāk lejupielādēt? Ja esi izveidojis kartiņu, plakātu, infogrammu utml., tad iesaku izvēlēties PDF Print. Ja tas ir attēls, tad PNG, bet, ja video, tad Video MP4 (pieejams tikai BETA versijā).

Ja vēlies savu darbu kopīgot ar kādu citu, tad spied Share jeb Dalīties.

Atceries, ka vari veidot Canvu, kas satur vairākas lapas – tad zem Canvas jānospiež Add a new page!